## ليغشتان ماظن Firepower Xsible Operating System (مساب اراصتخإ فورعملا) FXOS دعب نع ةرادإلل لكيەلا ضيوفت/ةقداصم RADIUS مادختساب

## المحتويات

<u>المقدمة</u> <u>المتطلبات الأساسية</u> <u>المكونات المستخدمة</u> <u>التكوين</u> <u>الرسم التخطيطي للشبكة</u> <u>التحوينات</u> <u>تكوين خادم FXOS</u> <u>التحقق من الصحة</u> <u>التحقق من هيكل FXOS</u> <u>التحقق من هيكل FXOS</u> <u>استكشاف الأخطاء وإصلاحها</u> معلومات ذات صلة

## المقدمة

يوضح هذا المستند كيفية تكوين مصادقة RADIUS والتخويل لهيكل نظام التشغيل القابل للتشغيل (FXOS) عبر محرك خدمات الهوية (ISE).

يتضمن هيكل FXOS أدوار المستخدم التالية:

- المسؤول وصول كامل للقراءة والكتابة إلى النظام بالكامل. يتم تعيين هذا الدور بشكل افتراضي لحساب المسؤول الافتراضي ولا يمكن تغييره.
  - للقراءة فقط وصول للقراءة فقط إلى تكوين النظام بدون امتيازات لتعديل حالة النظام.
- العمليات الوصول للقراءة والكتابة إلى تكوين NTP، والتكوين الذكي ل Call Home للترخيص الذكي، وسجلات النظام، بما في ذلك خوادم syslog والأعطال. قراءة الوصول إلى باقي النظام.
- الوصول إلى المصادقة والتفويض والمحاسبة (AAA) وصول للقراءة والكتابة إلى المستخدمين والأدوار وتكوين المصادقة والتفويض والمحاسبة (AAA). قراءة الوصول إلى باقي النظام.

يمكن ملاحظة ذلك عبر واجهة سطر الأوامر (CLI) على النحو التالي:

دور العرض FPR4120-TAC-A /security # \*FPR4120

الدور:

اسم الدور Priv

aaa aaa

مسؤول

عمليات العمليات

للقراءة فقط

تمت المساهمة من قبل توني ريميريز، خوسيه سوتو، مهندسي TAC من Cisco.

## المتطلبات الأساسية

### المتطلبات

توصي Cisco بأن تكون لديك معرفة بالمواضيع التالية:

- معرفة نظام التشغيل Firepower Xsible (FXOS)
  - معرفة تكوين ISE

### المكونات المستخدمة

تستند المعلومات الواردة في هذا المستند إلى إصدارات البرامج والمكونات المادية التالية:

- جهاز الأمان Cisco Firepower 4120، الإصدار 2.2
- Virtual Cisco Identity Services Engine 2.2.0.470 •

تم إنشاء المعلومات الواردة في هذا المستند من الأجهزة الموجودة في بيئة معملية خاصة. بدأت جميع الأجهزة المُستخدمة في هذا المستند بتكوين ممسوح (افتراضي). إذا كانت شبكتك مباشرة، فتأكد من فهمك للتأثير المحتمل لأي أمر.

## التكوين

الهدف من التكوين هو:

- مصادقة المستخدمين الذين يقومون بتسجيل الدخول إلى واجهة المستخدم الرسومية (GUI) المستندة إلى الويب و SSH باستخدام ISE
- السماح للمستخدمين بتسجيل الدخول إلى واجهة المستخدم الرسومية (GUI) المستندة إلى الويب و SSH القائمة على FXOS وفقا لدور المستخدم الخاص بهم من خلال ISE.
  - التحقق من التشغيل السليم للمصادقة والتفويض على FXOS باستخدام ISE

الرسم التخطيطي للشبكة

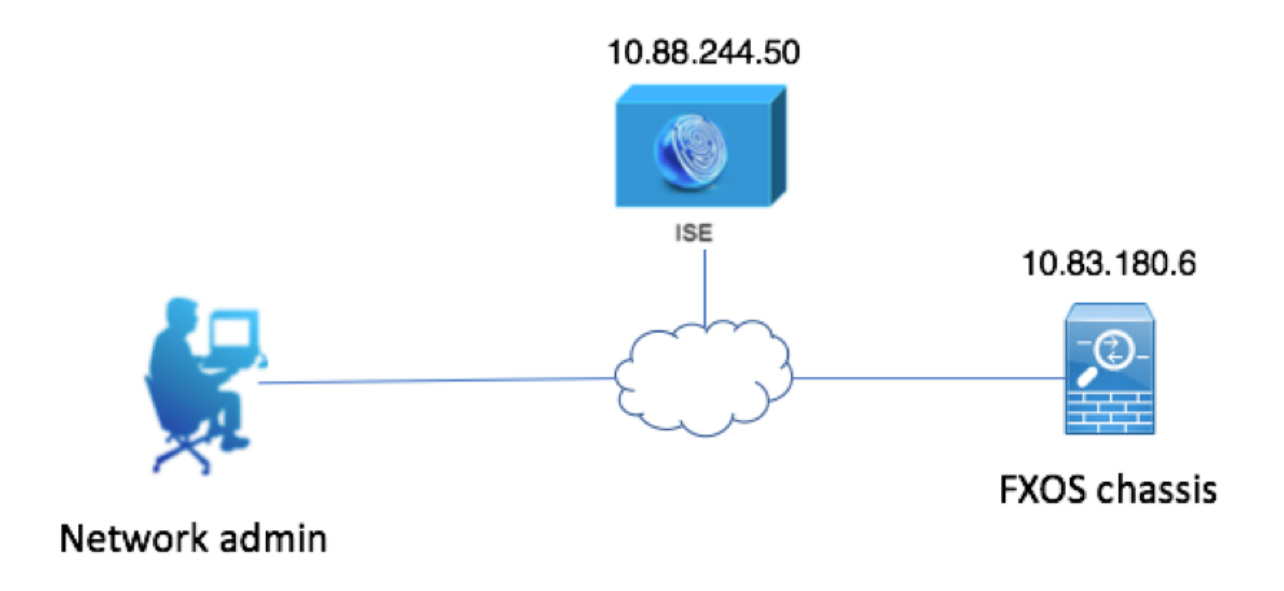

التكوينات

تهيئة هيكل FXOS

إنشاء موفر RADIUS باستخدام Chassis Manager

الخطوة 1. انتقل إلى **إعدادات النظام الأساسي > AAA**.

الخطوة 2. انقر فوق علامة التبويب RADIUS.

| Overview Interfaces Logic | ices Security Engine Platform Settings |   |
|---------------------------|----------------------------------------|---|
| NTP                       | AP RADIUS TACACS                       |   |
| SSH                       |                                        |   |
| SNMP                      | jerties                                |   |
| HTTPS                     | eout:* 5 Secs                          |   |
| ► AAA                     |                                        |   |
| Syslog                    | ries:* 1                               |   |
| DNS                       | NUS Providers                          |   |
| FIPS and Common Criteria  | Add                                    | Ь |
| Access List               | -                                      |   |
|                           | ostname Order Service Auth Port        |   |
|                           |                                        |   |
|                           |                                        |   |

الخطوة 3. لكل موفر RADIUS تريد إضافته (حتى 16 موفرا).

3.1. في منطقة موفري RADIUS، انقر فوق **إضافة.** 

3.2. بمجرد فتح شاشة إضافة مزود RADIUS، قم بإدخال القيم المطلوبة.

3.3. انقر فوق **موافق** لإغلاق مربع الحوار إضافة موفر RADIUS.

| Edit 10.88.244.50              | ?×             |
|--------------------------------|----------------|
| Hostname/FQDN(or IP Address):* | 10.88.244.50   |
| Order:*                        | 1              |
| Key:                           | •••••• Set:Yes |
| Confirm Key:                   | •••••          |
| Authorization Port:*           | 1812           |
| Timeout:*                      | 5 Secs         |
| Retries:*                      | 1              |
|                                | OK Cancel      |

الخطوة 4. طقطقة **حفظ**.

| Overview Interfaces Logic | al Devices Security Engine | Platform Settings |               |           |       |
|---------------------------|----------------------------|-------------------|---------------|-----------|-------|
| NTP                       | LDAP RADIUS TACACS         |                   |               |           |       |
| SSH                       | Properties                 |                   |               |           |       |
| HTTPS                     | Timeout:* 5 Secs           |                   |               |           |       |
| ► AAA                     | Retries:* 1                |                   |               |           |       |
| DNS                       | RADIUS Providers           |                   |               |           |       |
| FIPS and Common Criteria  |                            |                   |               |           | O Add |
| Access List               | Hostname                   | Order             | Service       | Auth Port |       |
|                           | 10.88.244.50               | 1                 | authorization | 1812      | J 🗍   |
|                           |                            |                   |               |           |       |
|                           |                            |                   |               |           |       |
|                           |                            |                   |               |           |       |
|                           |                            |                   |               |           |       |
|                           |                            |                   |               |           |       |
|                           |                            |                   |               |           |       |
|                           | Save Cancel                |                   |               |           |       |

الخطوة 5. انتقل إلى **النظام > إدارة المستخدم > إعدادات**.

الخطوة 6. تحت المصادقة الافتراضية أختر RADIUS.

| Overview Interfaces Logi | al Devices Security Engine Platform Settings      |               |           | System Too | ls Help fxosadmin |
|--------------------------|---------------------------------------------------|---------------|-----------|------------|-------------------|
|                          |                                                   | Configuration | Licensing | Updates    | User Management   |
| Local Users Settings     |                                                   |               |           |            |                   |
| Default Authentication   | RADIUS v *Local is failback authentication method |               |           |            |                   |
| Console Authentication   | Local Y                                           |               |           |            |                   |
| Remote User Settings     |                                                   |               |           |            |                   |
| Remote User Role Policy  | Q Assign Default Role ○ No-Login                  |               |           |            |                   |

إنشاء موفر RADIUS باستخدام CLI (واجهة سطر الأوامر)

الخطوة 1. لتمكين مصادقة RADIUS، قم بتشغيل الأوامر التالية. أمان **النطاق FPR4120-TAC-A** FPR4120-TAC-A /security # scope default-auth FPR4120-TAC-A /security/default-auth # set الخطوة 2. أستخدم الأمر show detail لعرض النتائج. تفاصيل العرض FPR4120-TAC-A /security/default-auth تفاصيل المصادقة الافتراضية: مجال الإدارة: RADIUS النطاق التشغيلي: RADIUS فترة تحديث جلسة ويب (بالثواني): 600 مهلة جلسة العمل (بالثواني) للويب و ssh و telnet جلسات: 600 مهلة جلسة العمل المطلقة (بالثواني) للويب و SSH و telnet جلسات: 3600 مهلة جلسة عمل وحدة التحكم التسلسلية (بالثواني): 600 مهلة الجلسة المطلقة لوحدة التحكم التسلسلية (بالثواني): 3600 مجموعة خوادم مصادقة المسؤول: مجموعة خوادم المصادقة التشغيلية: إستخدام العامل الثاني: لا الخطوة 3. لتكوين معلمات خادم RADIUS، قم بتشغيل الأوامر التالية. أمان **النطاق FPR4120-TAC-A** FPR4120-TAC-A /security # radius يدخل FPR4120-TAC-A /security/radius # للخادم 10.88.244.50 "DESCR "ISE Server مجموعة # FPR4120-TAC-A /security/radius/server \*FPR4120-TAC-A /security/radius/server شفتاح المجموعة أدخل المفتاح: \*\*\*\*\* تأكيد المفتاح: \*\*\*\*\* الخطوة 4. أستخدم الأمر show detail لعرض النتائج.

FPR4120-TAC-A /security/radius/server # \*FPR4120-TAC-A /security/radius/server

#### خادم RADIUS:

اسم المضيف أو FQDN أو عنوان IP: 10.88.244.50

إدارة الحقوق:

الطلب: 1

منفذ المصادقة: 1812

المفتاح: \*\*\*

المهلة: 5

تکوین خادم ISE

إضافة FXOS كمورد شبكة

الخطوة 1. انتقل إلى **إدارة > موارد الشبكة > أجهزة الشبكة**.

الخطوة 2. طقطقة **يضيف** 

| dentity Services Engine          | Home                          | Operations     Policy      | ✓Administration                          |                 |                            |
|----------------------------------|-------------------------------|----------------------------|------------------------------------------|-----------------|----------------------------|
| System Identity Management       | Network Resources     Device  | e Portal Management pxGrid | Services + Feed Service + Threat Centric | NAC             |                            |
| Network Devices Network Device G | roups Network Device Profiles | External RADIUS Servers    | RADIUS Server Sequences NAC Managers     | External MDM    |                            |
| 0                                |                               |                            |                                          |                 |                            |
| Network devices                  | Network Devices               |                            |                                          |                 |                            |
| Default Device                   |                               |                            |                                          |                 |                            |
| Device Security Settings         | / Edit 🕂 Add 🗅 Duplicat       | e 🛃 Import 🔂 Export 🔘      | Generate PAC 🔀 Delete                    |                 |                            |
|                                  | Name 🔺 IP/Ma                  | sk Profile Name            | Location                                 | Туре            | Description                |
|                                  |                               |                            |                                          | No data         | a available                |
|                                  | Name  IP/Ma                   | sk Profile Name            | Location                                 | Type<br>No data | Description<br>a available |

الخطوة 3. أدخل القيم المطلوبة (الاسم وعنوان IP ونوع الجهاز وتمكين RADIUS وإضافة المفتاح)، انقر فوق **إرسال.** 

| cisco Identity Services Engin | 10 Home      | <ul> <li>Context Visibility</li> </ul>   | <ul> <li>Operations</li> </ul> | Policy ▼/            | Administration        | Work Centers      |              |                                       |  |
|-------------------------------|--------------|------------------------------------------|--------------------------------|----------------------|-----------------------|-------------------|--------------|---------------------------------------|--|
| System     Identity Managem   | ent Vetwo    | rk Resources                             | ce Portal Managemen            | t pxGrid Service     | s Feed Service        | Threat Centric NA | NC           |                                       |  |
| Network Devices Network D     | evice Groups | Network Device Profile                   | s External RADIUS              | Servers RADIU        | S Server Sequences    | NAC Managers      | External MDM | <ul> <li>Location Services</li> </ul> |  |
|                               | 0            |                                          |                                |                      |                       |                   |              |                                       |  |
| Network devices               | Netw         | ork Devices List > New                   | Network Device                 |                      |                       |                   |              |                                       |  |
| Default Device                | Net          | WORK DEVICES                             | Name Di                        |                      | 1                     |                   |              |                                       |  |
| Device Security Settings      |              |                                          | Paradiation FXC                | 15                   | ]                     |                   |              |                                       |  |
|                               |              |                                          | Description                    |                      |                       |                   |              |                                       |  |
|                               |              |                                          |                                |                      |                       |                   |              |                                       |  |
|                               |              | * IP Address: 10.8                       | 3.180.6                        | 32                   |                       |                   |              |                                       |  |
|                               |              |                                          |                                |                      |                       |                   |              |                                       |  |
|                               |              |                                          |                                |                      |                       |                   |              |                                       |  |
|                               |              |                                          | Device Profile                 | Cisco 🔻 🕀            |                       |                   |              |                                       |  |
|                               |              |                                          | Model Name                     | Ţ                    |                       |                   |              |                                       |  |
|                               |              | s                                        | oftware Version                | *                    |                       |                   |              |                                       |  |
|                               |              |                                          |                                |                      |                       |                   |              |                                       |  |
|                               |              | <ul> <li>Network Device Group</li> </ul> | p                              |                      |                       |                   |              |                                       |  |
|                               |              | Device Type FXOS                         | 0                              | et To Default        |                       |                   |              |                                       |  |
|                               |              | IPSEC To IDEEC                           | Davias 🖉 S                     | at To Default        |                       |                   |              |                                       |  |
|                               |              | I opotion                                | Device 🔮 📑                     | set to Derault       |                       |                   |              |                                       |  |
|                               |              | All Locat                                | ons 💟 🔄                        | et To Default        |                       |                   |              |                                       |  |
|                               |              |                                          |                                |                      |                       |                   |              |                                       |  |
|                               | ✓            |                                          | ation Settings                 |                      |                       |                   |              |                                       |  |
|                               |              |                                          |                                |                      |                       |                   |              |                                       |  |
|                               |              | RADIUS UDP Se                            | tings                          |                      |                       |                   |              |                                       |  |
|                               |              |                                          |                                | Protocol             | RADIUS                |                   |              |                                       |  |
|                               |              |                                          |                                | - Snared Secret      | •••••                 | Show              |              |                                       |  |
|                               |              |                                          |                                | CoA Port             | 1700                  | Set To I          | Default      |                                       |  |
|                               |              | RADIUS DTLS S                            | ettings (j)                    |                      |                       |                   |              |                                       |  |
|                               |              |                                          |                                | DTLS Required        |                       |                   |              |                                       |  |
|                               |              |                                          |                                | Shared Secret        | radius/dtls           | ()                |              |                                       |  |
|                               |              |                                          |                                | CoA Port             | 2083                  | Set To I          | Default      |                                       |  |
|                               |              |                                          | Issuer CA of ISE               | Certificates for CoA | Select if required (o | optional)         | • (i)        |                                       |  |
|                               |              |                                          |                                |                      |                       |                   |              |                                       |  |

#### إنشاء مجموعات الهوية والمستخدمين

الخطوة 1. انتقل إلى **إدارة > إدارة الهوية > مجموعات > مجموعات هوية المستخدم.** 

الخطوة 2. انقر فوق **إضافة (Add).** 

| dent                       | ity Services Engine   | Home          | ▸ Context Visibility | ▸ Operations      | Policy   | - Administration | Work Centers |
|----------------------------|-----------------------|---------------|----------------------|-------------------|----------|------------------|--------------|
| <ul> <li>System</li> </ul> | - Identity Management | Network       | Resources Device     | Portal Management | pxGrid S | ervices Feed Se  | rvice        |
| Identities                 | Groups External Ider  | ntity Sources | Identity Source Sequ | Jences F Settings | 3        |                  |              |

| Identity Groups          | User Identity Groups                                                                             |    |
|--------------------------|--------------------------------------------------------------------------------------------------|----|
| ⟨= ▼   E ▼               | 🖋 Edit 🕂 Add 🗙 Delete 👻 🔂 Import 🕞 Export 👻                                                      |    |
| Endpoint Identity Groups | Name   Description                                                                               |    |
| User Identity Groups     | ALL_ACCOUNTS (default)     Default ALL_ACCOUNTS (default) User Group                             |    |
|                          | Employee Default Employee User Group                                                             |    |
|                          | GROUP_ACCOUNTS (default)     Default GROUP_ACCOUNTS (default) User Gro                           | up |
|                          | GuestType_Contractor (default)     Identity group mirroring the guest type                       |    |
|                          | GuestType_Daily (default)     Identity group mirroring the guest type                            |    |
|                          | GuestType_Weekly (default) Identity group mirroring the guest type                               |    |
|                          | Generation Performance Provided Accounts (default)     Default OWN_ACCOUNTS (default) User Group | 5  |
|                          |                                                                                                  |    |
|                          |                                                                                                  |    |

الخطوة 3. أدخل قيمة الاسم وانقر فوق **إرسال.** 

| dentity Services Engine                                                                                                    | Home ► C         | ontext Visibility                                                         | <ul> <li>Operations</li> </ul>               | ▶ Policy     | - Administration   | Work Centers |
|----------------------------------------------------------------------------------------------------|------------------|---------------------------------------------------------------------------|----------------------------------------------|--------------|--------------------|--------------|
| ► System - Identity Management                                                                                                    | Network Resource | urces + Device I                                                          | Portal Managemen                             | t pxGrid S   | ervices + Feed Ser | rvice        |
| Identities Groups External Iden                                                                                                    | tity Sources Ide | entity Source Seque                                                       | ences > Setting                              | s            |                    |              |
| Identity Groups          Identity Groups         Image: State State Stat | م<br>*#•         | User Identity Group<br>Identity Group<br>Name F<br>Description Submit Car | IpS > New User Ide<br>P<br>XOS ADMIN<br>ncel | entity Group |                    |              |

الخطوة 4. كرر الخطوة 3 لجميع أدوار المستخدم المطلوبة.

| dent den                   | tity Service: | s Engine      | Home         | Context Visibility  | <ul> <li>Operations</li> </ul> | ▶ Policy | - Administration | Work Centers |
|----------------------------|---------------|---------------|--------------|---------------------|--------------------------------|----------|------------------|--------------|
| <ul> <li>System</li> </ul> | - Identity N  | lanagement    | Network F    | Resources Device    | Portal Management              | pxGrid S | ervices Feed Se  | rvice        |
| Identities                 | Groups        | External Ider | tity Sources | Identity Source Seq | uences                         |          |                  |              |

| Identity Groups                          | User Identity Groups   |                                           |
|------------------------------------------|------------------------|-------------------------------------------|
| <                                        |                        | *                                         |
| Endpoint Identity Groups                 | Name                   | Description                               |
| <ul> <li>User Identity Groups</li> </ul> | ALL_ACCOUNTS (default) | Default ALL_ACCOUNTS (default) User Group |
|                                          |                        | Default Employee User Group               |
|                                          | E AAA                  |                                           |
|                                          | EXOS ADMIN             |                                           |
|                                          | E A FXOS OPER          |                                           |
|                                          | FXOS Read Only         |                                           |
|                                          |                        | D-5-14 CROUD ACCOUNTS (J-5-14) U C        |

الخطوة 5. انتقل إلى **إدارة > إدارة الهوية > هوية > مستخدمون.** 

الخطوة 6. انقر فوق **إضافة (Add).** 

| dent                       | tity Services Engine  | Home      | <ul> <li>Conte</li> </ul> | xt Visibility ► C | Operations   | Policy      | - Administration | ► Work Cer    | nters            |               |                      |       |
|----------------------------|-----------------------|-----------|---------------------------|-------------------|--------------|-------------|------------------|---------------|------------------|---------------|----------------------|-------|
| <ul> <li>System</li> </ul> | - Identity Management | Netwo     | rk Resource               | s                 | I Management | pxGrid Se   | ervices Feed     | Service + Thr | reat Centric NAC |               |                      |       |
| - Identities               | Groups External Iden  | ity Sourc | es Identity               | Source Sequences  | s • Settings |             |                  |               |                  |               |                      |       |
|                            | G                     |           |                           |                   |              |             |                  |               |                  |               |                      |       |
| Users                      |                       | Net       | work Acce                 | ss Users          |              |             |                  |               |                  |               |                      |       |
| Latest Manual              | Network Scan Results  | / Б       | dit 🕂 Add                 | Change Status     | Import       | Export      | X Delete         | Duplicate     |                  |               |                      |       |
|                            |                       |           | Status                    | Name              | -            | Description | 1                | First Name    | Last Name        | Email Address | User Identity Groups | Admin |
|                            |                       |           |                           |                   |              |             |                  |               |                  | 1             | No data available    |       |

الخطوة 7. أدخل القيم المطلوبة (الاسم ومجموعة المستخدمين وكلمة المرور).

| cisco        | Ident    | ity Servic | es Engine     | Home          | Context Visibili     | ity • Operations      | Policy    | - Adm    | inistration | Work Cen    | ters                  |
|--------------|----------|------------|---------------|---------------|----------------------|-----------------------|-----------|----------|-------------|-------------|-----------------------|
| ▶ Sy         | stem     | - Identity | Management    | Network       | Resources De         | evice Portal Manageme | nt pxGrid | Services | Feed Ser    | vice + Thre | at Centric NAC        |
| <b>→</b> Ide | entities | Groups     | External Ider | ntity Sources | Identity Source      | Sequences             | js        |          |             |             |                       |
|              |          |            |               | Netwo         | rk Access Liepre Lie | > New Network Acces   | e Hear    |          |             |             |                       |
| Users        |          |            |               | - N           | etwork Access II     | cor                   | is User   |          |             |             |                       |
| Latest       | Manual   | Network S  | can Results   |               |                      | 301                   |           |          |             |             |                       |
|              |          |            |               | - N           | ame fxosadmin        |                       |           |          |             |             |                       |
|              |          |            |               | St            | tatus 🔽 Enabled      |                       |           |          |             |             |                       |
|              |          |            |               | E             | mail                 |                       |           |          |             |             |                       |
|              |          |            |               | *             | Passwords            |                       |           |          |             |             |                       |
|              |          |            |               | P             | assword Type: Ir     | ternal Users          | -         |          |             |             |                       |
|              |          |            |               |               | Pa                   | assword               |           | Re-Enter | Password    |             |                       |
|              |          |            |               | •             | Login Password       | •••••                 |           | •••••    |             |             | Generate Password (i) |
|              |          |            |               | E             | nable Password       |                       |           |          |             |             | Generate Password (i) |
|              |          |            |               | _             |                      |                       |           |          |             |             |                       |
|              |          |            |               | *             | User Information     | 1                     |           |          |             |             |                       |
|              |          |            |               | F             | irst Name            |                       |           |          |             |             |                       |
|              |          |            |               | U             | ast Name             |                       |           |          |             |             |                       |
|              |          |            |               | -             |                      |                       |           |          |             |             |                       |
|              |          |            |               | •             | Account Options      |                       |           |          |             |             |                       |
|              |          |            |               |               | D                    | Description           |           |          |             |             |                       |
|              |          |            |               | с             | hange password on    | next login            |           |          |             |             |                       |
|              |          |            |               | Ψ.            | Account Disable      | Policy                |           |          |             |             |                       |
|              |          |            |               |               | Disable account      | if date exceeds 2018  | -03-01    |          | (уууу       | /-mm-dd)    |                       |
|              |          |            |               |               | User Groups          |                       |           |          |             |             |                       |
|              |          |            |               |               | FXOS ADMIN           | <u> </u>              |           |          |             |             |                       |
|              |          |            |               | Sut           | Cancel               |                       |           |          |             |             |                       |

الخطوة 8. كرر الخطوة 6 لجميع المستخدمين المطلوبين.

| -Indentity Services Engine                                                        | Home Conte        | xt Visibility       | tions → Policy ▼A               | dministration Vork Cer | ters           |               |                      |       |  |
|-----------------------------------------------------------------------------------|-------------------|---------------------|---------------------------------|------------------------|----------------|---------------|----------------------|-------|--|
| System - Identity Management                                                      | Network Resources | Device Portal Man   | agement pxGrid Service          | s Feed Service + Thre  | at Centric NAC |               |                      |       |  |
| ✓Identities Groups External Identity Sources Identity Source Sequences + Settings |                   |                     |                                 |                        |                |               |                      |       |  |
| 0                                                                                 | 0                 |                     |                                 |                        |                |               |                      |       |  |
| Users                                                                             | Network Acces     | ss Users            |                                 |                        |                |               |                      |       |  |
| Latest Manual Network Scan Results                                                | / Edit 🕂 Add      | 🔀 Change Status 👻 🔒 | Export 🔹 🗙                      | Delete - DDuplicate    |                |               |                      |       |  |
|                                                                                   | Status            | Name                | <ul> <li>Description</li> </ul> | First Name             | Last Name      | Email Address | User Identity Groups | Admin |  |
|                                                                                   | Enabled           | 👤 fxosaaa           |                                 |                        |                |               | FXOS AAA             |       |  |
|                                                                                   | Enabled           | 🡤 fxosadmin         |                                 |                        |                |               | FXOS ADMIN           |       |  |
|                                                                                   | Enabled           | 🡤 fxosoper          |                                 |                        |                |               | FXOS OPER            |       |  |
|                                                                                   | Enabled           | 🙎 fxosro            |                                 |                        |                |               | FXOS Read Only       |       |  |

إنشاء ملف تعريف التخويل لكل دور مستخدم

الخطوة 1. انتقل إلى **السياسة > عناصر السياسة > النتائج > التفويض > ملفات تخصيص التفويض.** 

| dentity Services Engine                | Home → Context Visibility → Operations ▼Policy  | Administration     Work Centers |                                                          |  |  |  |  |  |  |  |
|----------------------------------------|-------------------------------------------------|---------------------------------|----------------------------------------------------------|--|--|--|--|--|--|--|
| Authentication Authorization Profiling | g Posture Client Provisioning   Policy Elements |                                 |                                                          |  |  |  |  |  |  |  |
| Dictionaries + Conditions - Results    | _                                               |                                 |                                                          |  |  |  |  |  |  |  |
| 0                                      |                                                 |                                 |                                                          |  |  |  |  |  |  |  |
| Authentication                         | Standard Authorization Profiles                 |                                 |                                                          |  |  |  |  |  |  |  |
| Authorization                          |                                                 |                                 |                                                          |  |  |  |  |  |  |  |
| Authorization Profiles                 | / Edit 🕂 Add 🖓 Duplicate 🗙 Delete               |                                 |                                                          |  |  |  |  |  |  |  |
|                                        | Name Name                                       | Profile                         | <ul> <li>Description</li> </ul>                          |  |  |  |  |  |  |  |
| Downloadable ACLs                      | Blackhole_Wireless_Access                       | 號 Cisco 🕀                       | Default profile used to blacklist wireless devices. Ensu |  |  |  |  |  |  |  |
| ▶ Profiling                            | Cisco_IP_Phones                                 | 🗰 Cisco 🕀                       | Default profile used for Cisco Phones.                   |  |  |  |  |  |  |  |
| ► Posture                              | Cisco_WebAuth                                   | 🗰 Cisco 🕀                       | Default Profile used to redirect users to the CWA port   |  |  |  |  |  |  |  |
|                                        | NSP_Onboard                                     | 🗱 Cisco 🕀                       | Onboard the device with Native Supplicant Provisionir    |  |  |  |  |  |  |  |
| Client Provisioning                    | Non_Cisco_IP_Phones                             | ditto Cisco 🕀                   | Default Profile used for Non Cisco Phones.               |  |  |  |  |  |  |  |
|                                        | DenyAccess                                      |                                 | Default Profile with access type as Access-Reject        |  |  |  |  |  |  |  |
|                                        | PermitAccess                                    |                                 | Default Profile with access type as Access-Accept        |  |  |  |  |  |  |  |
|                                        |                                                 |                                 |                                                          |  |  |  |  |  |  |  |

#### الخطوة 2. قم بتعبئة كل السمات لملف تعريف التخويل.

2.1. قم بتكوين اسم ملف التعريف.

| Authentication Authorization | Profiling Posture Client Provisioning   Policy Elements           |
|------------------------------|-------------------------------------------------------------------|
| Dictionaries + Conditions    | Results                                                           |
|                              | 0                                                                 |
| ▶ Authentication             | Authorization Profiles > FXOS-ADMIN-PROFILE Authorization Profile |
| - Authorization              | Name FXOS-ADMIN-PROFILE                                           |
| Authorization Profiles       | Description                                                       |
| Downloadable ACLs            | * Access Type ACCESS_ACCEPT                                       |
| ▶ Profiling                  | Network Device Profile dtt: Cisco 👻 🕀                             |

2.2. في **إعدادات السمات المتقدمة**، قم بتكوين زوج Cisco-AV التالي

#### "cisco-av-pair=shell:roles="admin

| <ul> <li>Advanced Attributes Settings</li> </ul> |   |                     |   |   |  |  |  |  |
|--------------------------------------------------|---|---------------------|---|---|--|--|--|--|
|                                                  |   |                     |   |   |  |  |  |  |
| Cisco:cisco-av-pair                              | = | shell:roles="admin" | _ | ₽ |  |  |  |  |

2.3. انقر فوق **حفظ.** 

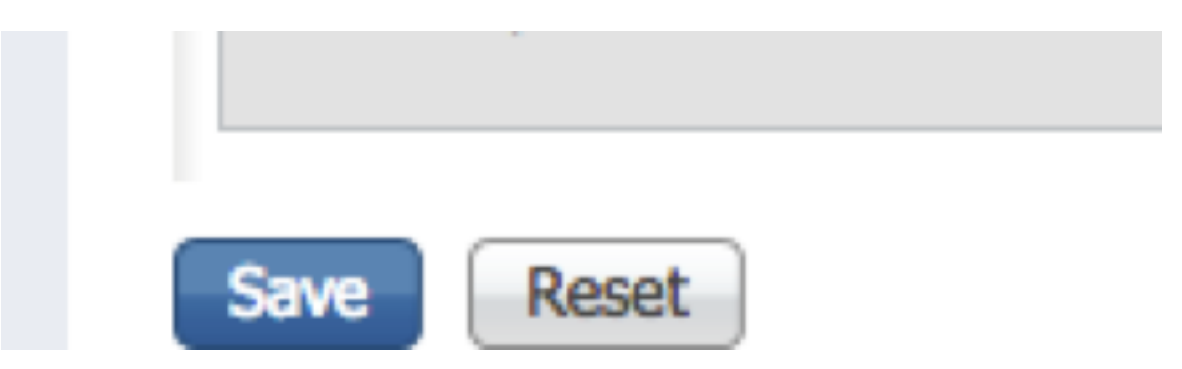

الخطوة 3. كرر الخطوة 2 لأدوار المستخدم المتبقية باستخدام أزواج Cisco-AV التالية

"cisco-av-pair=shell:roles="aaa

"cisco-av-pair=shell:roles="operations

"cisco-av-pair=shell:roles="read-only

| Advanced Attributes Settings                                                            |                                                                                                    |                                   |  |  |  |  |  |  |  |
|-----------------------------------------------------------------------------------------|----------------------------------------------------------------------------------------------------|-----------------------------------|--|--|--|--|--|--|--|
|                                                                                         |                                                                                                    |                                   |  |  |  |  |  |  |  |
| Cisco:cisco-av-pair                                                                     | 😒 = shell:roles="aaa"                                                                                                    | ⊘ — +                             |  |  |  |  |  |  |  |
| Advanced Attributes                                                                     | Settings                                                                                                    |                                   |  |  |  |  |  |  |  |
| Cisco:cisco-av-pair                                                                     | shell:roles="operations"                                                                                                   | 0 - +                             |  |  |  |  |  |  |  |
|                                                                                         |                                                                                                    |                                   |  |  |  |  |  |  |  |
| <ul> <li>★ Advanced Attributes Settings</li> <li>         Eisco:cisco-av-pair</li></ul> |                                                                                                    |                                   |  |  |  |  |  |  |  |
| dentity Services Engine                                                                 | ome  → Context Visibility → Operations  → Police                                                                           | y ► Administration ► Work Centers |  |  |  |  |  |  |  |
| Authentication Authorization Profiling                                                  | Posture Client Provisioning   Policy Elements                                                                              |                                   |  |  |  |  |  |  |  |
| Dictionaries + Conditions - Results                                                     |                                                                                                    |                                   |  |  |  |  |  |  |  |
| Authentication                                                                          | Authentication     Standard Authorization Profiles     For Policy Event to to Administration > Surface > Policy Event Page |                                   |  |  |  |  |  |  |  |
| Authorization                                                                           |                                                                                                    |                                   |  |  |  |  |  |  |  |
| Authorization Profiles                                                                  | / Edit + Add Duplicate X Delete                                                                                            |                                   |  |  |  |  |  |  |  |
| Downloadable ACLs                                                                       | Name     Blackhole Wireless Access                                                                                         | Profile                           |  |  |  |  |  |  |  |
| ▶ Profiling                                                                             | Cisco IP Phones                                                                                                    |                                   |  |  |  |  |  |  |  |
| Posture                                                                                 | Cisco_WebAuth                                                                                                    | atte Cisco ⊕                      |  |  |  |  |  |  |  |
| F I GALATO                                                                              | FXOS-AAA-PROFILE                                                                                                    | 🗱 Cisco 🕀                         |  |  |  |  |  |  |  |
| Client Provisioning                                                                     | FXOS-ADMIN-PROFILE                                                                                                    | 📩 Cisco 🕀                         |  |  |  |  |  |  |  |
|                                                                                         | FXOS-OPER-PROFILE                                                                                                    | ditte Cisco 🕀                     |  |  |  |  |  |  |  |

FXOS-ReadOnly-PROFILE

disto Cisco 🕀

الخطوة 1. انتقل إلى سياسة > مصادقة > وانقر فوق السهم المجاور للتحرير حيث تريد إنشاء القاعدة.

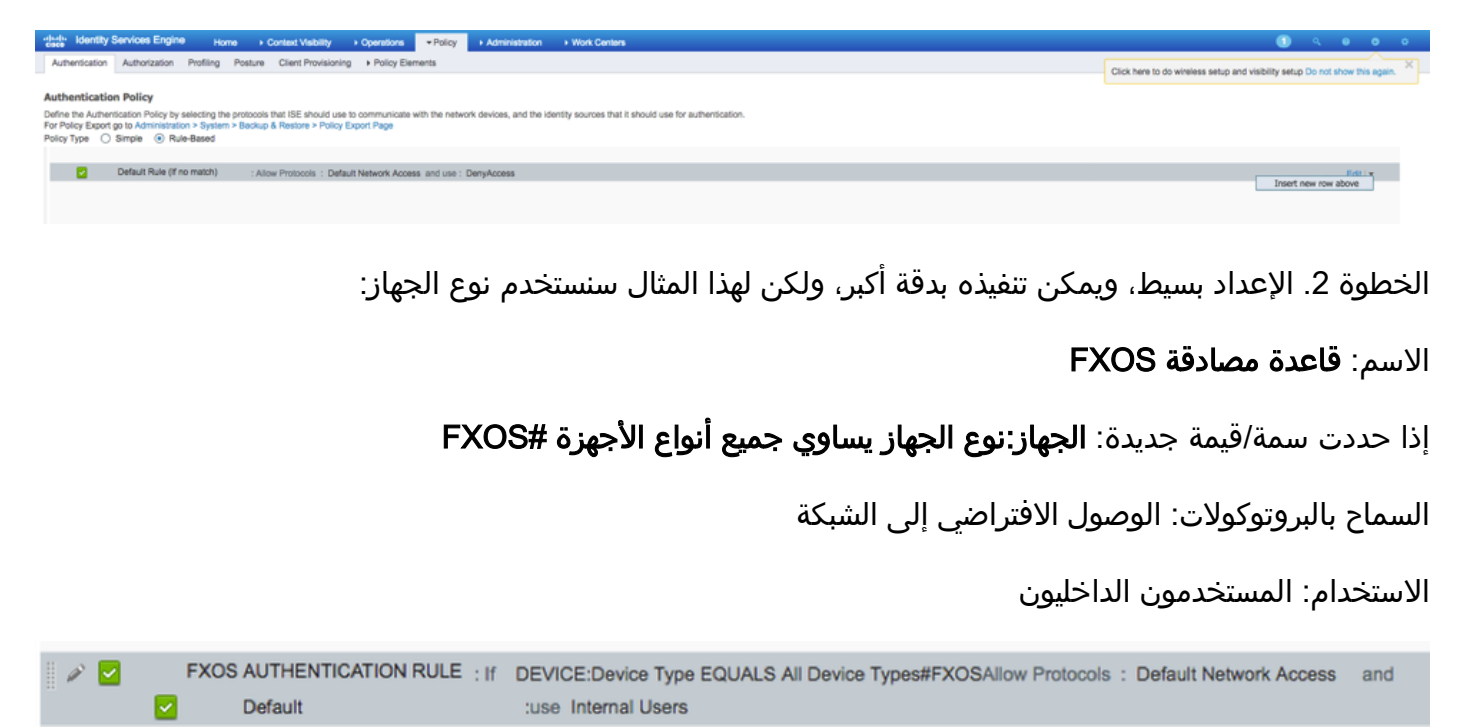

#### إنشاء نهج التخويل

الخطوة 1. انتقل إلى **نهج > تخويل >** وانقر فوق شبكة الأسهم لتحرير المكان الذي تريد إنشاء القاعدة فيه.

| cisce Identity                                                                                                    | Services Engin | Home + Context Visibility + Operations *Policy + Administration + W | Vork Centers |  | 🕕 🤍 🔍 🔿 🔿                                                                    |  |  |  |
|----------------------------------------------------------------------------------------------------|----------------|---------------------------------------------------------------------|--------------|--|------------------------------------------------------------------------------|--|--|--|
| Authentication                                                                                                    | Authorization  | Profiling Posture Client Provisioning + Policy Elements             |              |  | Click here to do wireless setup and visibility setup Do not show this again. |  |  |  |
| Authorization Policy Dutine the Authorization Policy by configuring rules tasked on identity groups and/or other conditions. Drag and drop rules to change the order. For Policy Export go to Automistration > Byetem > Backup & Restore > Policy Export Rege For Match Authorization = Control = Control = Contro |                |                                                                     |              |  |                                                                              |  |  |  |
| Exception     Standard                                                                                                    | s (0)          |                                                                     |              |  |                                                                              |  |  |  |
| Status                                                                                                    | Rule Name      | Conditions (identity groups and other conditions)                   | Permissions  |  |                                                                              |  |  |  |
|                                                                                                    | Default        | If no matches, then DenyAccess                                      |              |  | Insert New Rule Above                                                        |  |  |  |

الخطوة 2. أدخل قيم قاعدة التخويل مع المعلمات المطلوبة.

2.1. اسم القاعدة: قاعدة <USER ROLE> fxos. اسم القاعدة:

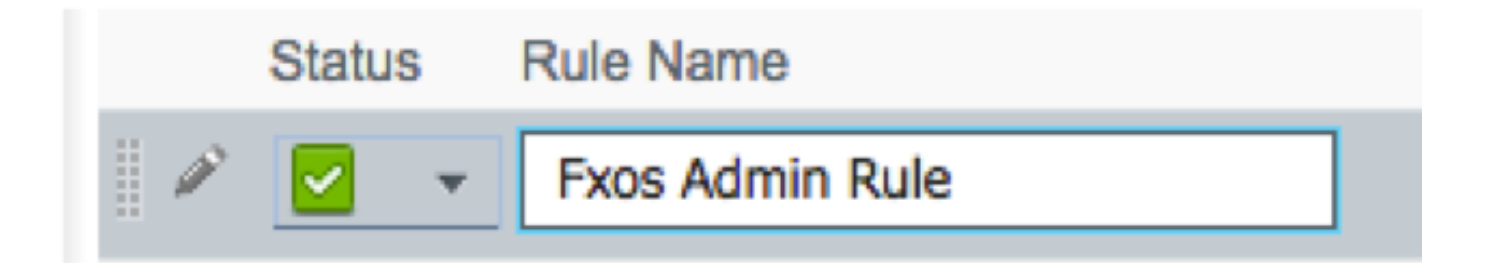

2.2. إذا: مجموعات هوية المستخدم > تحديد **<دور المستخدم**>.

|                 |                                                            | Permissions |          |  |  |  |
|-----------------|------------------------------------------------------------|-------------|----------|--|--|--|
| FX Condition(s) | ¢                                                          | then        | AuthZ Pr |  |  |  |
| ma              |                                                            |             |          |  |  |  |
| FXOS ADMIN      | <u>&gt;</u>                                                |             |          |  |  |  |
|                 | User Identity Groups                                       |             |          |  |  |  |
|                 |                                                            | ρ           |          |  |  |  |
|                 | ↓ ■ .                                                      | ₩÷-         |          |  |  |  |
|                 | FXOS AAA                                                   |             |          |  |  |  |
|                 | GuestType_Weekly (default)                                 |             |          |  |  |  |
|                 | OWN_ACCOUNTS (default)                                     |             |          |  |  |  |
|                 | GROUP_ACCOUNTS (default)                                   |             |          |  |  |  |
|                 | FXOS ADMIN                                                 |             |          |  |  |  |
|                 | FXOS OPER                                                  |             |          |  |  |  |
|                 | Employee                                                   |             |          |  |  |  |
|                 | GuestType_Daily (default)                                  |             |          |  |  |  |
|                 | GuestType_Contractor (defau<br>GuestType_Contractor (defau | t)          |          |  |  |  |
|                 | FXOS Read Only                                             |             |          |  |  |  |
|                 | ALL_ACCOUNTS (default)                                     |             |          |  |  |  |

## 2.3. و: إنشاء شرط جديد > الجهاز:نوع الجهاز يساوي **جميع أنواع الأجهزة #FXOS**.

| Conditions (identity groups | and other conditions) Permissions                                                                  |   |
|-----------------------------|----------------------------------------------------------------------------------------------------|---|
| if FX 💠 and                 | DEVICE:Device Type EQUALS All 🗢 then Select an item 💠                                              | _ |
| if no matches, then DenyAd  | Add All Conditions Below to Library                                                                |   |
|                             | Condition Name     Description       ◊     DEVICE:Device Ty ◊     Equals ▼     All Device Types# ◊ | - |
|                             |                                                                                                    | 2 |
|                             | All Device Types     All Device Types                                                              |   |
|                             |                                                                                                    | > |
|                             | 🧰 Airespace                                                                                        | > |
|                             | Catel-Lucent                                                                                       | > |
|                             | Caraba Aruba                                                                                       | > |
|                             | Erocade                                                                                            | > |
|                             |                                                                                                    | > |
|                             | Cisco                                                                                              | > |
|                             | Cisco-BBSM                                                                                         | > |
|                             | Cisco-VPN3000                                                                                      | > |
|                             |                                                                                                    | > |

2.4. الأذونات: قياسي > إختيار **ملف تعريف دور المستخدم** 

| Permissions                      |  |
|----------------------------------|--|
| then FXOS-A                      |  |
|                                  |  |
| FXOS-ADMIN-PROFILE 📀 😑 🕂         |  |
| Standard                         |  |
|                                  |  |
| ↓ = ↓                            |  |
| Sackhole_Wireless_Access         |  |
| Cisco_IP_Phones                  |  |
| Cisco_WebAuth                    |  |
| C DenyAccess                     |  |
| See FXOS-AAA-PROFILE             |  |
| See FXOS-ADMIN-PROFILE           |  |
| G FXOS-OPER-PROFILE              |  |
| Geread FXOS-ReadOnly-PROFILE     |  |
| 😪 NSP_Onboard                    |  |
| Section 2017 Non_Cisco_IP_Phones |  |
| 😪 PermitAccess                   |  |
|                                  |  |
|                                  |  |

|   |                 |      | , 9+,                                               | <br>               |
|---|-----------------|------|-----------------------------------------------------|--------------------|
| 0 | Fxos Admin Rule | if [ | FXOS ADMIN AND DEVICE:Device Type EQUALS All Device | FXOS-ADMIN-PROFILE |

### الخطوة 3. كرر الخطوة 2 لجميع أدوار المستخدمين.

| Status   | Rule Name           |      | Conditions (identity groups and other conditions)                     |      | Permissions           |
|----------|---------------------|------|-----------------------------------------------------------------------|------|-----------------------|
| <b>~</b> | Fxos Admin Rule     | lf   | FXOS ADMIN AND DEVICE:Device Type EQUALS All Device<br>Types#FXOS     | then | FXOS-ADMIN-PROFILE    |
| <b>~</b> | Fxos AAA Rule       | if   | FXOS AAA AND DEVICE:Device Type EQUALS All Device<br>Types#FXOS       | then | FXOS-AAA-PROFILE      |
| <b>~</b> | Fxos Oper Rule      | if   | FXOS OPER AND DEVICE:Device Type EQUALS All Device<br>Types#FXOS      | then | FXOS-OPER-PROFILE     |
| <b>~</b> | Fxos Read only Rule | if   | FXOS Read Only AND DEVICE:Device Type EQUALS All Device<br>Types#FXOS | then | FXOS-ReadOnly-PROFILE |
| <b>~</b> | Default             | if n | o matches, then DenyAccess                                            |      |                       |

الخطوة 4. انقر فوق **حفظ** في أسفل الصفحة.

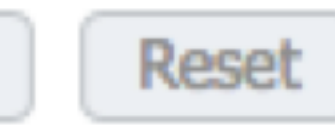

# Save

## التحقق من الصحة

يمكنك الآن إختبار كل مستخدم والتحقق من دور المستخدم المعين.

### التحقق من هيكل FXOS

1. Telnet أو SSH إلى هيكل FXOS وتسجيل الدخول باستخدام أي من المستخدمين الذين تم إنشاؤها على ISE.

اسم المستخدم: fxosadmin

كلمة المرور:

أمان النطاق FPR4120-TAC-A# أمان النطاق

FPR4120-TAC-A /security **# إظهار تفاصيل المستخدم عن بعد** 

المستخدم البعيد fxosaaa:

الوصف:

أدوار المستخدم:

الاسم: 🗚

الاسم: **للقراءة فقط** 

المستخدم البعيد fxOsadmin:

الوصف:

أدوار المستخدم:

الاسم: **المسؤول** 

الاسم: **للقراءة فقط** 

المستخدم البعيد fxosoper:

الوصف:

أدوار المستخدم:

الاسم: **العمليات** 

الاسم: **للقراءة فقط** 

المستخدم البعيد fxosro:

الوصف:

أدوار المستخدم:

الاسم: **للقراءة فقط** 

حسب اسم المستخدم الذي تم إدخاله، لن تعرض واجهة سطر الأوامر (CLI) الخاصة بهيكل FXOS إلا الأوامر المصرح بها لدور المستخدم المعين.

دور مستخدم المسؤول.

\$ # FPR4120-TAC-A /security

نصرح

مسح جلسات المستخدم لجلسات عمل المستخدم

إنشاء كائنات تتم إدارتها

حذف حذف كائنات مدارة

تعطيل الخدمات

تمكين الخدمات

إدخال كائن مدار

النطاق يغير الوضع الحالي

تعيين قيم الخاصية

إظهار معلومات النظام

إنهاء جلسات عمل CIMC النشطة

FPR4120-TAC-A#connect fxos

FPR4120-TAC-A (fxos)# debug aaa-requests

#(fpr4120-TAC-A (fxos

دور مستخدم للقراءة فقط.

# FPR4120-TAC-A /security

النطاق يغير الوضع الحالي

تعيين قيم الخاصية

إظهار معلومات النظام

FPR4120-TAC-A#connect fxos

FPR4120-TAC-A (fxos)# debug aaa-requests

٪ الإذن المرفوض للدور

2. تصفح إلى عنوان IP الخاص بهيكل FXOS ودخول باستخدام أي من المستخدمين الذين تم إنشاؤها على ISE. دور مستخدم المسؤول.

| Overview Interfaces Logica                                | I Devices Security Engine Platform S          | ettings |                                                                            |                               |        |            |  | S | stem Tools | Help fxosadmin |  |  |  |
|-----------------------------------------------------------|-----------------------------------------------|---------|----------------------------------------------------------------------------|-------------------------------|--------|------------|--|---|------------|----------------|--|--|--|
| NTP<br>SSH<br>SNMP                                        | LDAP RADIUS TACACS Properties                 |         |                                                                            |                               |        |            |  |   |            |                |  |  |  |
| HTTPs<br>AAA<br>Syslog<br>DNS<br>FIPS and Common Criteria | Timeout:* 5 Secs Retries:* 1 RADIUS Providers |         | Add RADIUS Provider Hostname/FQON(or IP Address):* Order:* Keest-available |                               |        | ×          |  |   |            |                |  |  |  |
| Access List                                               | Hostname                                      | Order   | Key:                                                                       |                               | Set:No |            |  |   |            |                |  |  |  |
|                                                           | 10.88.244.16                                  | 1       | Confirm Key:<br>Authorization Port:"<br>Timeout:"<br>Retries:"             | 1812<br>5 Secs<br>1<br>0K Can | cel    | <b>2</b> 8 |  |   |            |                |  |  |  |

دور مستخدم للقراءة فقط.

| Overvie | w Interfaces       | Logical | Devices Security Engine | Platform Settings |  |               |           |      |  |  |  |  |  |  |
|---------|--------------------|---------|-------------------------|-------------------|--|---------------|-----------|------|--|--|--|--|--|--|
| NTP     |                    |         | LDAP RADIUS TACACS      |                   |  |               |           |      |  |  |  |  |  |  |
| SSH     |                    |         | Projettes               |                   |  |               |           |      |  |  |  |  |  |  |
| HTTP:   |                    |         | Timeout:* 5 Secs        |                   |  |               |           |      |  |  |  |  |  |  |
| Sysleg  |                    |         | Retries:* 1             |                   |  |               |           |      |  |  |  |  |  |  |
| FIPS a  | nd Common Criteria |         |                         |                   |  |               |           | 0 44 |  |  |  |  |  |  |
| Accesi  | List               |         | Hostname                | Order             |  | Service       | Auth Port |      |  |  |  |  |  |  |
|         |                    |         | 10.88.244.16            | 1                 |  | authorization | 1812      | 9.8  |  |  |  |  |  |  |
|         |                    |         |                         |                   |  |               |           |      |  |  |  |  |  |  |

**ملاحظة**: لاحظ أن الزر ADD مصقول.

#### التحقق من ISE 2.0

1. انتقل إلى **العمليات > RADIUS > السجلات المباشرة.** يجب أن تكون قادرا على رؤية المحاولات الناجحة والفلشلة

|               |         |                                                                                 |               |                                  |                                 |           |        |                      |                              |                                                                      |                  |                                                                   |              | والعاشد    |            |               |        |
|---------------|---------|---------------------------------------------------------------------------------|---------------|----------------------------------|---------------------------------|-----------|--------|----------------------|------------------------------|----------------------------------------------------------------------|------------------|-------------------------------------------------------------------|--------------|------------|------------|---------------|--------|
| alta)<br>CISC | ldenti  | ty Services Engin                                                               | 19 Home       | <ul> <li>Context Visi</li> </ul> | bility - Opera                  | itions Pr | olicy  | Administration       | Work Centers                 |                                                                      |                  |                                                                   |              | (          | <b>)</b> 🦄 | θ             | •      |
| ۰f            | RADIUS  | S Threat-Centric NAC Live Logs + TACACS + Troubleshoot + Adaptive Network Contr |               |                                  |                                 |           |        | rol Reports          |                              |                                                                      |                  | Cite/ have to do wireless only and visibility only. Do not show i |              |            |            |               |        |
| Liv           | e Logs  | s Live Sessions                                                                 |               |                                  |                                 |           |        |                      |                              | Crick here to do wreess setup and visionly setup to not show this ag |                  |                                                                   |              |            |            |               |        |
|               |         | Misconfigured Supplicants O                                                     |               | Miscor                           | Misconfigured Network Devices 3 |           | ices 🛈 | RADIUS Drops 😉       | Client Stopped Responding O  |                                                                      | Repeat Counter 🛛 |                                                                   |              |            |            |               |        |
|               |         | 0                                                                               |               |                                  | 0                               |           |        | 0                    | 0                            |                                                                      | 0                |                                                                   |              |            |            |               |        |
|               |         |                                                                                 |               |                                  |                                 |           |        |                      |                              | Refre                                                                | sh Never         | • Show                                                            | Latest 20 re | cords -    | Within     | Last 3 hours  |        |
| c             | Refresh | Reset Repeat                                                                    | at Counts 💆 8 | Export To 🕶                      |                                 |           |        |                      |                              |                                                                      |                  |                                                                   |              |            |            | ¥ Filter •    | ••     |
|               | Time    |                                                                                 | Status        | Details                          | Repeat C                        | Identity  | 1      | Authentication Po    | licy                         | Authorization Policy                                                 | Aut              | thorization Profiles                                              | Netwo        | ork Dev    | Identity   | y Group       |        |
| ×             |         |                                                                                 |               |                                  |                                 | Identity  |        | Authentication Polic | y.                           | Authorization Policy                                                 | Au               | thorization Profiles                                              | Netw         | ork Device | Identity   | y Group       |        |
|               | Jan 20  | 0, 2018 10:14:09                                                                | <b>.</b>      | 0                                |                                 | fxosadmin | C      | Default >> FXOS AU   | THENTICATION RULE >> Default | Default >> Fxos Admin R                                              | ule FX0          | OS-ADMIN-PROFILE                                                  | FXOS         |            | User Id    | entity Groups | s:FXOS |
|               | Jan 20  | 0, 2018 10:13:59                                                                | ٥             | 0                                |                                 | fxosadmin | (      | Default >> FXOS AU   | THENTICATION RULE >> Default |                                                                      |                  |                                                                   | FXOS         |            | User Id    | entity Groups | s:FXOS |
|               | Jan 20  | 0, 2018 10:09:01                                                                | <b>~</b>      | 0                                |                                 | fxosro    | [      | Default >> FXOS AU   | THENTICATION RULE >> Default | Default >> Fxos Read on                                              | y Rule FX0       | OS-ReadOnly-PROFIL                                                | E FXOS       |            | User Id    | entity Groups | s:FXOS |
|               | Jan 20  | 0, 2018 10:08:50                                                                | ٥             | 0                                |                                 | fxosro    | [      | Default >> FXOS AU   | THENTIGATION RULE >> Default |                                                                      |                  |                                                                   | FXOS         |            | User Id    | entity Groups | s:FXOS |
|               | Jan 20  | 0, 2018 10:06:17                                                                | ٥             | 0                                |                                 | fxosro    | [      | Default >> FXOS AU   | THENTICATION RULE >> Default |                                                                      |                  |                                                                   | FXOS         |            | User Id    | entity Groups | s:FXOS |
|               | Jan 20  | 0, 2018 10:05:15                                                                | ٥             | 0                                |                                 | fxosro    | [      | Default >> FXOS AU   | THENTICATION RULE >> Default |                                                                      |                  |                                                                   | FXOS         |            | User Id    | entity Groups | s:FXOS |
|               | Jan 20  | 0, 2018 10:04:23                                                                | <b>a</b>      | 0                                |                                 | fxosadmin | [      | Default >> FXOS AU   | THENTICATION RULE >> Default | Default >> Fxos Admin R                                              | ule FX0          | OS-ADMIN-PROFILE                                                  | FXOS         |            | User Id    | entity Groups | s:FXOS |
|               | Jan 20  | 0, 2018 10:02:59                                                                | <b>X</b>      | <u>o</u> +                       |                                 | fxosadmin | ÷ (    | Default >> FXOS AU   | THENTIGATION RULE >> Default | Default >> Fxos Admin R                                              | ule FX(          | OS-ADMIN-PROFILE                                                  | FXOS         |            | User Id    | entity Group  | s:FXOS |

## استكشاف الأخطاء وإصلاحها

من أجل تصحيح أخطاء مصادقة AAA والتفويض عنها، قم بتشغيل الأوامر التالية في واجهة سطر الأوامر (CLI) ل FXOS.

FPR4120-TAC-A#connect fxos

FPR4120-TAC-A (fxos)# debug aaa-requests

الحدث FPR4120-TAC-A (fxos)#debug aaa

أخطاء **تصحيح الأخطاء FPR4120-TAC-A** (fxos)

FPR4120-TAC-A (fxos)# term mon

بعد محاولة المصادقة الناجحة، سترى الإخراج التالي.

2018 يناير 20 aaa: aaa\_req\_process 17:18:02.410275 يناير 20 0

2018 يناير aaa: aaa\_req\_process 20:17:18:02.410297: طلب AAA عام من التطبيق: تسجيل الدخول إلى التطبيق\_subtype: الافتراضي

aaa: try\_next\_aaa\_method 20:17:18:02.410310 يناير 2018

2018 يناير 20 aaa 17:18:02.410330 يالحرق التي تم تكوينها هو 1، الفهرس الحالي الذي يجب تجربته هو 0

17:18:02.410344aaa: handle\_req\_using\_method 20 يناير 2018

aaa: aaa\_method\_server\_group 17:18:02.410356 20 يناير 2018

aaa: aaa\_sg\_method\_handler group = radius 20:17:18:02.410367 يناير 2018

2018 يناير 20 aaa 17:18:02.410379: إستخدام sg\_protocol الذي تم تمريره إلى هذه الدالة

2018 يناير 20 aaa 17:18:02.410393: إرسال الطلب إلى خدمة RADIUS

2018 يناير 20: aaa: mts\_send\_msg\_to\_prot\_daemon 17:18:02.412944 يناير 20: aaa: mts\_send\_msg\_to\_prot\_daemon 17:18

2018 كانون الثاني/يناير 20: aaa 17:18:02.412973 : الجلسة: 0x8dfd68c مضافة إلى جدول الجلسة 1

2018 يناير aaa 20:17:18:02.412987: تم تكوين مجموعة الطرق بنجاح

aaa: aaa\_process\_fd\_set 17:18:02.656425 20 يناير 2018

aaa\_q على aaa: aaa\_process\_fd\_set: mtscallback 20:17:18:02.656447 يناير 2018

2018 يناير aaa: mts\_message\_response\_handler 20:17:18:02.656470 يناير 2018

aaa: prot\_daemon\_reponse\_handler 17:18:02.656483 20 يناير 2018

2018 يناير 20: aaa 17:18:02.656497: جلسة: 0x8dfd68c تمت إزالتها من جدول جلسة العمل 0

aaa: is\_aaa\_resp\_status\_success status = 1 20:17:18:02.656512 يناير 2018

aaa: is\_aaa\_resp\_status\_success true 17:18:02.656525 20 يناير 2018

2018 يناير 20 aaa: aaa\_send\_client\_response 17:18:02.656538 28->العلامات=21. aaa\_resp->العلامات=0.

aaa: aaa\_req\_flag\_normal 20:17:18:02.656550 يناير 2018

2018 يناير aaa: mts\_send\_response 20:17:18:02.656577 ناجح

2018 يناير 2018:aaa: aaa\_process\_fd\_set 20:17:18:02.700520 : تصحيح الأخطاء على aaa\_accounting\_q

2018 يناير 20 aaa 17:18:02.700688: كود التشغيل القديم: accounting\_interim\_update

aaa: aaa\_create\_local\_acct\_req: user=، session\_id=، log=added 20:17:18:02.700702 يناير 2018 user fxosro

2018 يناير 20 aa: aaa\_req\_process 17:18:02.700725 يناير 20 0

2018 يناير NULL هو MTS: مرجع طلب MTS هو NULL. طلب محلي

2018 يناير 20 aaa 17:18:02.700749: إعداد AAA\_REQ\_RESPONSE\_NOT\_NEEDED

2018 يناير 2018:02.700762 aaa: aaa\_req\_process : طلب AAA عام من التطبيق: الافتراضي apple\_subtype: الافتراضي

aaa: try\_next\_aaa\_method 17:18:02.700774 20 يناير 2018

2018 يناير 20 aaa 17:18:02.700798: لا توجد طرق تم تكوينها للإعدادات الافتراضية

2018 يناير aaa 20:17:18:02.700810: لا يتوفر تكوين لهذا الطلب

aaa: aaa\_send\_client\_response for accounting. session->flags=254. 17:18:02.700997 20 يناير 2018 .aaa\_resp->flags=0

2018 يناير 20 aaa 17:18:02.701010: سيتم إرسال الرد على طلب المحاسبة الخاص بالمكتبة القديمة بنجاح

2018 يناير 20 aaa 17:18:02.701021 الاستجابة غير ضرورية لهذا الطلب

aaa: aaa\_req\_flag\_local\_resp 17:18:02.701033 20 يناير 2018

aaa: aaa\_cleanup\_session 17:18:02.701044 20 يناير 2018

2018 يناير aaa\_req: يجب تحرير aaa\_20:17:18:02.701055.

2018 يناير aaa 20:17:18:02.701067: نجح أسلوب التراجع المحلي

aaa: aaa\_process\_fd\_set 17:18:02.706922 20 يناير 2018

aaa\_accounting\_q يناير 2018 aaa: aaa\_process\_fd\_set: mtscallback 20:17:18:02.706937 يناير 2018

2018 يناير 20 aaa 17:18:02.706959: الرمز التشغيلي القديم: accounting\_interim\_update

aaa: aaa\_create\_local\_acct\_req: user=، session\_id=، log=added 20:17:18:02.706972 يناير 2018 user:fxosro to role:read-only

بعد محاولة مصادقة فاشلة، سترى الإخراج التالي.

aaa: aaa\_process\_fd\_set 17:15:18.102130 20 يناير 2018

aaa\_q على aaa: aaa\_process\_fd\_set: mtscallback 20:17:15:18.102149 يناير 2018

aaa: aaa\_process\_fd\_set 17:15:18.102267 20 يناير 2018

aaa\_q على aaa: aaa\_process\_fd\_set: mtscallback 20:17:15:18.102281 يناير 2018

aaa: aaa\_process\_fd\_set 17:15:18.102363 20 يناير 2018

aaa\_q على aaa: aaa\_process\_fd\_set: mtscallback 20:17:15:18.102377 يناير 2018

aaa: aaa\_process\_fd\_set 17:15:18.102456 20 يناير 2018

aaa\_q على aaa: aaa\_process\_fd\_set: mtscallback 20:17:15:18.102468 يناير 2018

aaa: mts\_aaa\_req\_process 17:15:18.102489 20 يناير 2018

2018 يناير 20 aa: aaa\_req\_process 17:15:18.102503 يناير 20 و aa: مع المصادقة، الجلسة رقم 0

2018 يناير 20: aaa: aaa\_req\_process 17:15:18.102526: طلب AAA عام من التطبيق: تسجيل الدخول إلى التطبيق\_subtype: الافتراضي

aaa: try\_next\_aaa\_method 17:15:18.102540 20 يناير 2018

2018 يناير 20 aaa 17:15:18.102562: إجمالي الطرق التي تم تكوينها هو 1، الفهرس الحالي الذي يجب تجربته هو 0

aaa: handle\_req\_using\_method 17:15:18.102575 20 يناير 2018

aaa: aaa\_method\_server\_group 17:15:18.102586 20 يناير 2018

aaa: aaa\_sg\_method\_handler group = radius 17:15:18.102598 20 يناير 2018

2018 يناير 20 aaa 17:15:18.102610: إستخدام sg\_protocol الذي تم تمريره إلى هذه الدالة

2018 يناير 20 aaa 17:15:18.102625: إرسال الطلب إلى خدمة RADIUS

2018 يناير 20: aaa: mts\_send\_msg\_to\_prot\_daemon 17:15:18.102658: طول الحمولة = 371

2018 كانون الثاني/يناير 20: aaa 17:15:18.102684: الجلسة: 0x8dfd68c مضافة إلى جدول الجلسة 1

2018 يناير aaa 20:17:15:18.102698: تم تكوين مجموعة الطرق بنجاح

aaa: aaa\_process\_fd\_set 17:15:18.273682 20 يناير 2018

aaa\_q على aaa: aaa\_process\_fd\_set: mtscallback 17:15:18.273724 20 يناير 2018

2018 يناير 20 aaa: mts\_message\_response\_handler 17:15:18.273753 يناير 20 00 01:

aaa: prot\_daemon\_reponse\_handler 17:15:18.273768 20 يناير 2018

2018 يناير 20 تمت إزالة aaa 17:15:18.273783: الجلسة: 0x8dfd68c من جدول الجلسة 0

aaa: is\_aaa\_resp\_status\_success status = 2 20:17:15:18.273801 يناير 2018

aaa: is\_aaa\_resp\_status\_success true 17:15:18.273815 20 يناير 2018

2018 يناير 20 session عد: aaa: aaa\_send\_client\_response 17:15:18.273829 29->العلامات=21. aaa\_resp->العلامات=0.

aaa: aaa\_req\_flag\_normal 17:15:18.273843 20 يناير 2018

aaa: mts\_send\_response 20:17:15:18.273877 ناجح 2018 يناير

aaa: aaa\_cleanup\_session 17:15:18.273902 20 يناير 2018

2018 يناير aaa: mts\_drop 20:17:15:18.273916 من الطلب msg

2018 يناير 2332.17:15:18 aaa 20:17:15 يجب تحرير aaa\_req.

aaa: aaa\_process\_fd\_set 17:15:18.280416 20 يناير 2018

aaa\_q على aaa: aaa\_process\_fd\_set: mtscallback 20:17:15:18.280443 يناير 2018

2018 يناير aaa: aaa\_enable\_info\_config: GET\_REQ 20:17:15:18.280454 يناير 2018. المصادقة والتفويض والمحاسبة (AAA)

2018 يناير 20 aaa 17:15:18.280460: إستعادة قيمة الإرجاع لعملية التكوين:عنصر أمان غير معروف

#### معلومات ذات صلة

سيطالب أمر ethanalyzer على FX-OS CLI بكلمة مرور عند تمكين مصادقة TACACS/RADIUS. يحدث هذا السلوك بسبب خطأ.

معرف الخطأ: <u>CSCvg87518</u>

ةمجرتاا مذه لوح

تمجرت Cisco تايان تايانق تال نم قعومجم مادختساب دنتسمل اذه Cisco تمجرت ملاعل العامي عيمج يف نيم دختسمل لمعد يوتحم ميدقت لقيرشبل و امك ققيقد نوكت نل قيل قمجرت لضفاً نأ قظعالم يجرُي .قصاخل امهتغلب Cisco ياخت .فرتحم مجرتم اممدقي يتل القيفارت عال قمجرت اعم ل احل اوه يل إ أم اد عوجرل اب يصوُتو تامجرت الاذة ققد نع اهتي لوئسم Systems الما يا إ أم الا عنه يل الان الانتيام الال الانتيال الانت الما